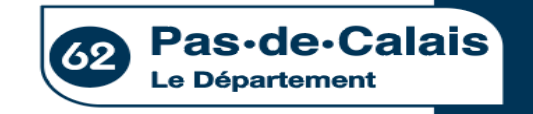

### Procédure de candidature

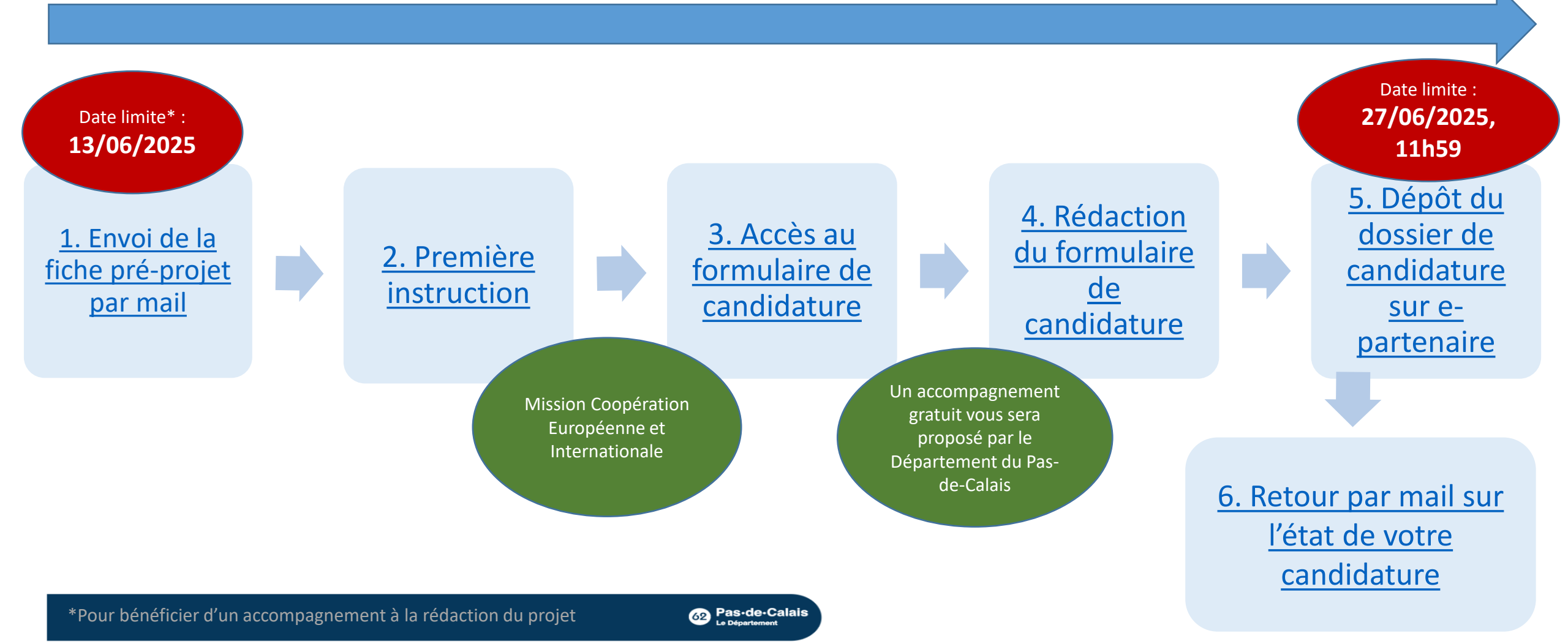

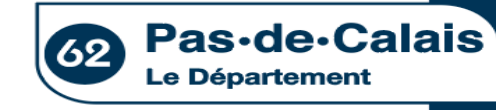

## 1. Envoi de la fiche pré-projet par mail

Fiche pré-projet à télécharger sur le site du Département du Pas-de-Calais : <u>https://www.pasdecalais.fr/Europe-</u> <u>International/Appels-a-projets-et-candidatures</u>

### Complétez la fiche

Date limite pour bénéficier d'un accompagnement à la rédaction de votre projet : <u>13/06/2025</u> Envoyez la fiche pré-projet par mail à la Mission coopération européenne et internationale : <u>ovalle.cijanes.mary.sol@pasdecalais.fr</u> <u>denoeu.marianne@pasdecalais.fr</u>

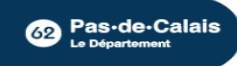

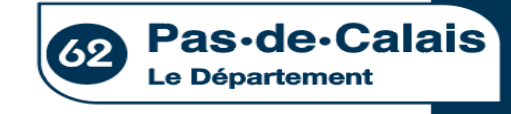

### 2. Première instruction

Réception et première évaluation de votre fiche pré-projet par la Mission Coopération Européenne et Internationale du Département du Pas-de-Calais La fiche pré-projet respecte le cahier des charges du dispositif Proposition d'un accompagnement gratuit pour la construction de votre projet\*

La fiche pré-projet ne respecte pas le cahier des charges du dispositif

Information communiquée par mail

62 Pas·de·Calais

\*Selon la date d'envoi de la fiche pré-projet

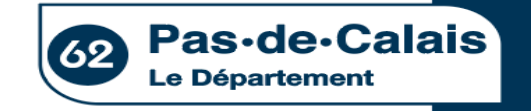

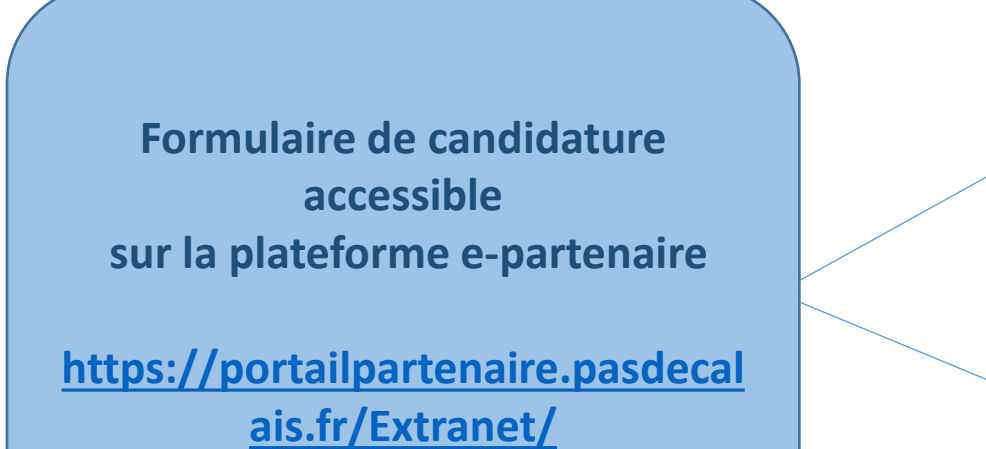

### J'ai déjà un compte e-partenaire

Je n'ai pas encore de compte e-partenaire

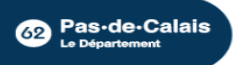

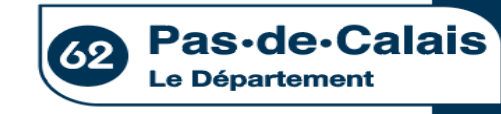

Formulaire de candidature accessible sur la plateforme e-partenaire https://portailpartenaire.pasdecalais.fr/Extra net/

Je n'ai pas encore de compte e-partenaire

### **DEMANDEZ UNE OUVERTURE DE COMPTE E-PARTENAIRE**

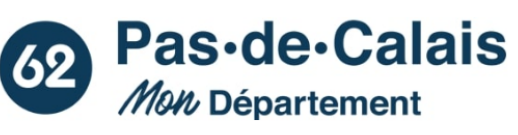

Bienvenue sur la plateforme e-partenaire du Département du Pas-de-Calais.

Elle est destinée aux entreprises qui interviennent pour le compte du Département ainsi que pour les demandes de subventions des collectivités, associations et particuliers.

Pour les demandes de subventions, vous avez la possibilité de bénéficier d'un accompagnement technique du Département, n'hésitez pas à prendre contact avec la plateforme Ingénierie 62 qui pourra vous accompagner dans vos démarches.

Vos projets font grandir le Pas-de-Calais, nous mettrons tout en œuvre pour vous accompagner.

Jean-Claude Leroy

Président du Département du Pas-de-Calais

DEMANDE D'OUVERTUR

DE COMPTE E-PARTENAIRE

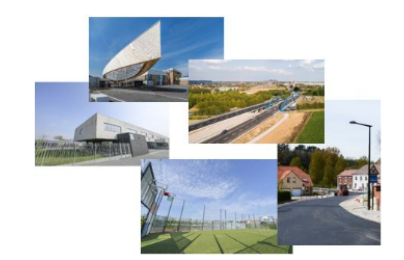

Mcz Départem

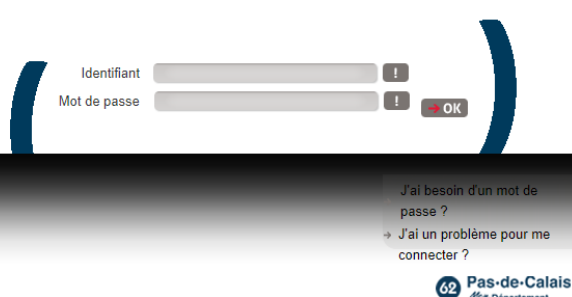

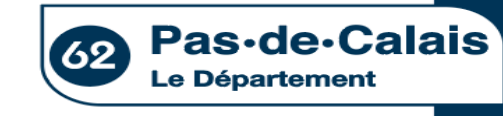

Formulaire de candidature accessible sur la plateforme e-partenaire

https://portailpartenaire.pasdecalais.fr/Extra net/ Je n'ai pas encore de compte e-partenaire

₿ f 57

Besoin d'aide

Accueil > Vos démarches en ligne > Demande d'ouverture de compte e-Partenaire et grand angle

Demande d'ouverture de compte e-Partenaire et grand angle : Étape 1

> RENSEIGNEZ L'ENSEMBLE DES CHAMPS DEMANDÉS

Demande d'ouverture de compte e-Partenaire et grand angle - Étape 1 Remplissez directement votre message dans le formulaire ci-après. Vous recevrez une copie de ce courriel à l'adresse que vous aurez indiquée.

ÉTAPE 1

#### (i) Les champs marqués d'un astérisque (\*) sont obligatoires.

PRÉVISUALISATION

Nom \*

Prénom \*

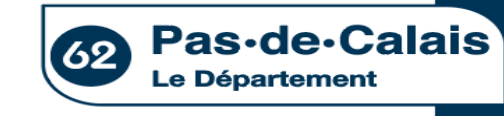

Formulaire de candidature accessible sur la plateforme e-partenaire <u>https://portailpartenaire.pasdecalais.fr/Extra</u> <u>net/</u>

Je n'ai pas encore de compte e-partenaire

Demande d'ouverture de compte e-partenaire effectuée

Création du compte dans les 48h suivant la demande

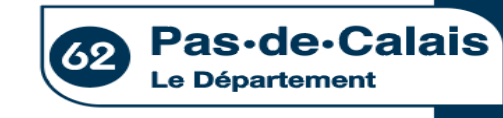

Formulaire de candidature accessible sur la plateforme e-partenaire Création du compte dans les 48h suivant la demande https://portailpartenaire.pasdecalais.fr/Extra net/ 62 Pas·de·Calais Mon Département Bienvenue sur la plateforme e-partenaire du Département du Pas-de-Calais. Elle est destinée aux entreprises qui interviennent pour le GÉNÉREZ UN MOT DE compte du Département ainsi que pour les demandes de subventions des collectivités, associations et particuliers. **PASSE POUR LA** Pour les demandes de subventions, vous avez la possibilité de bénéficier d'un accompagnement technique du Département, n'hésitez pas à prendre contact avec la **PREMIÈRE CONNEXION** plateforme Ingénierie 62 qui pourra vous accompagner dans vos démarches. Vos projets font grandir le Pas-de-Calais, nous mettrons tout en œuvre pour vous accompagner. Jean-Claude Leroy Président du Département du Pas-de-Calais DEMANDE D'OUVERTURE Identifiant DE COMPTE E-PARTENAIRE Mot de passe ! \_ ок → J'ai un problème pour n connecter 62 Pas-de-Calais

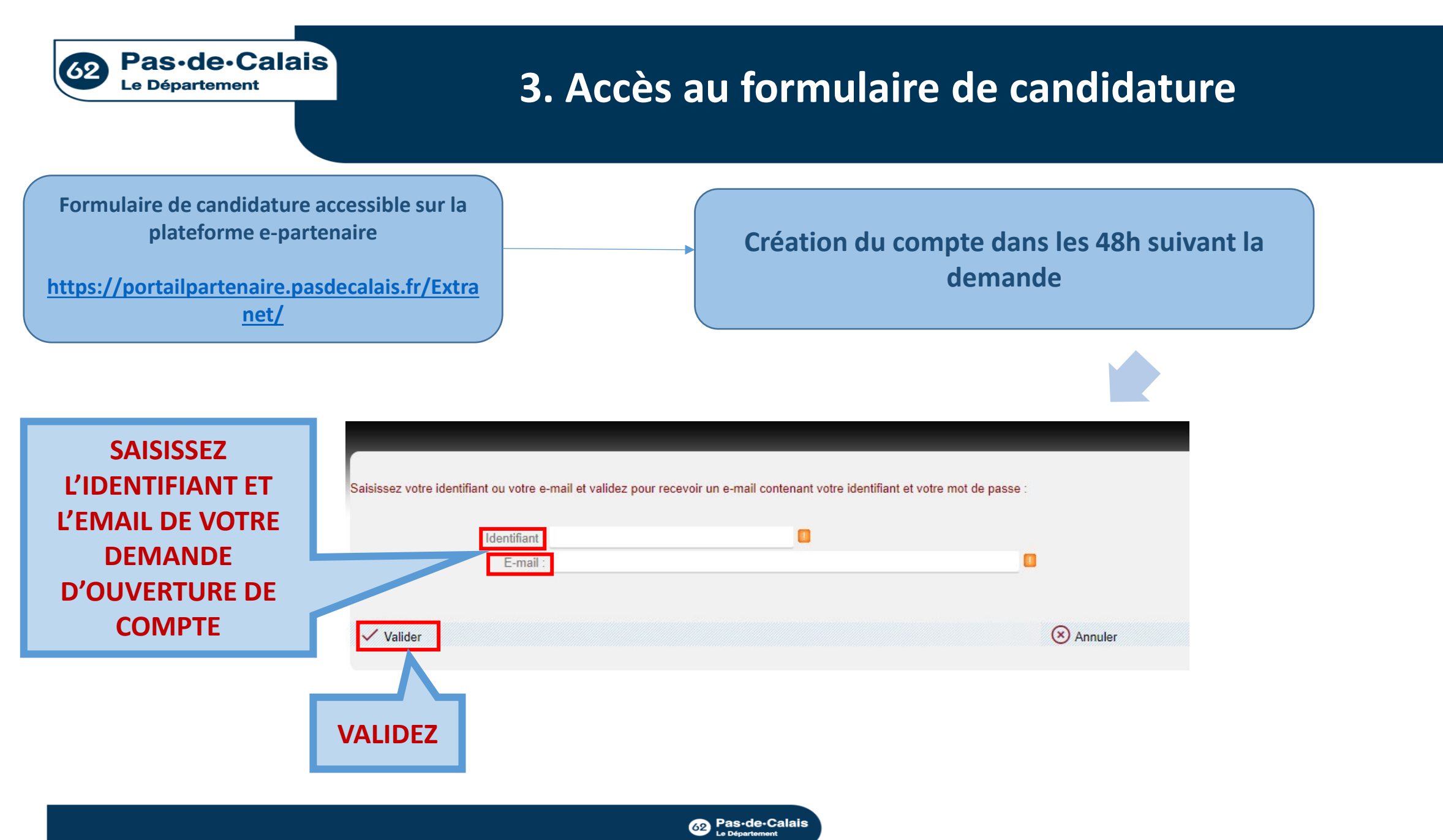

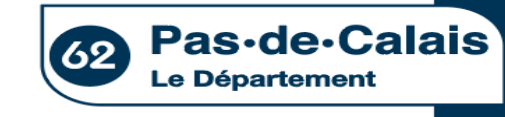

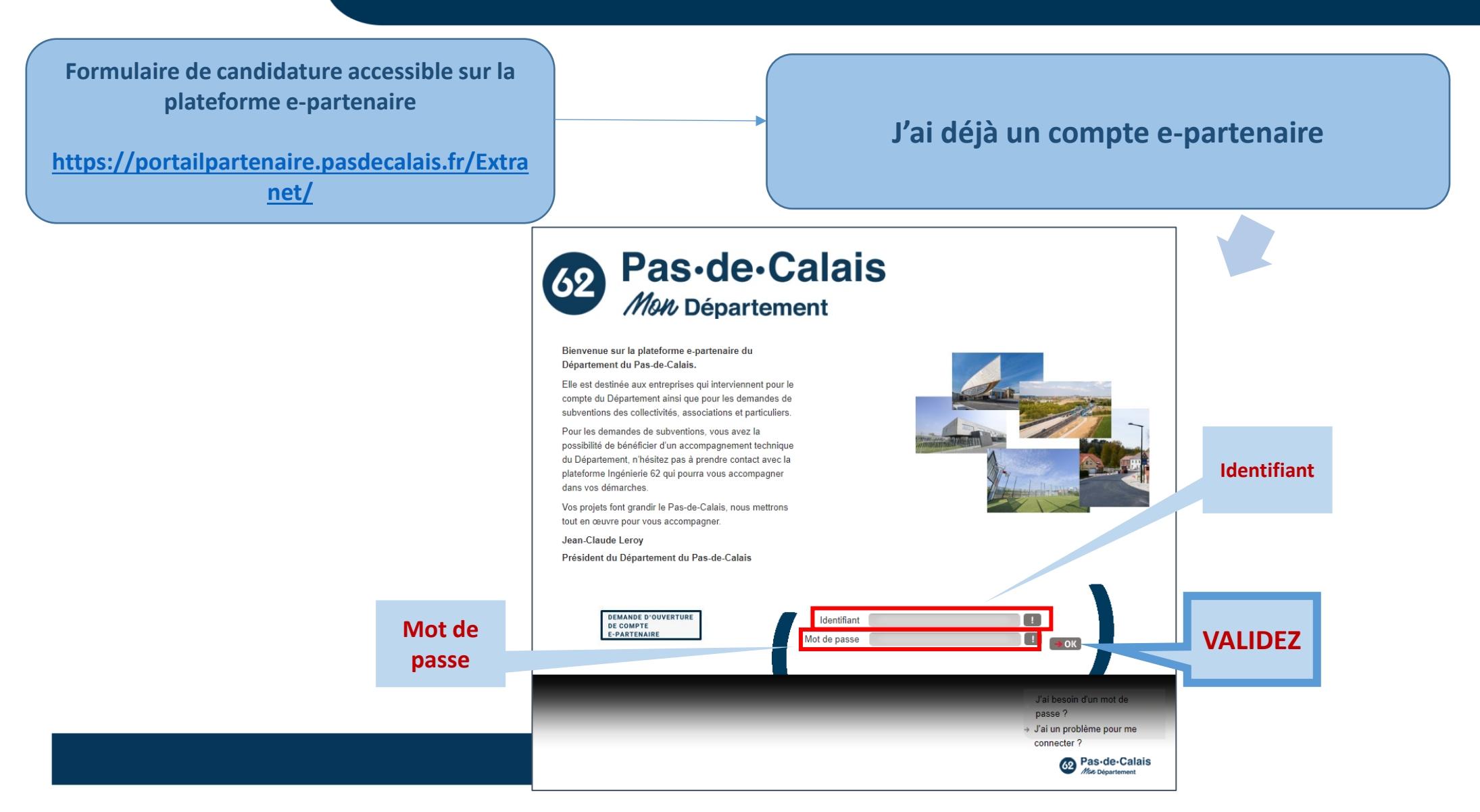

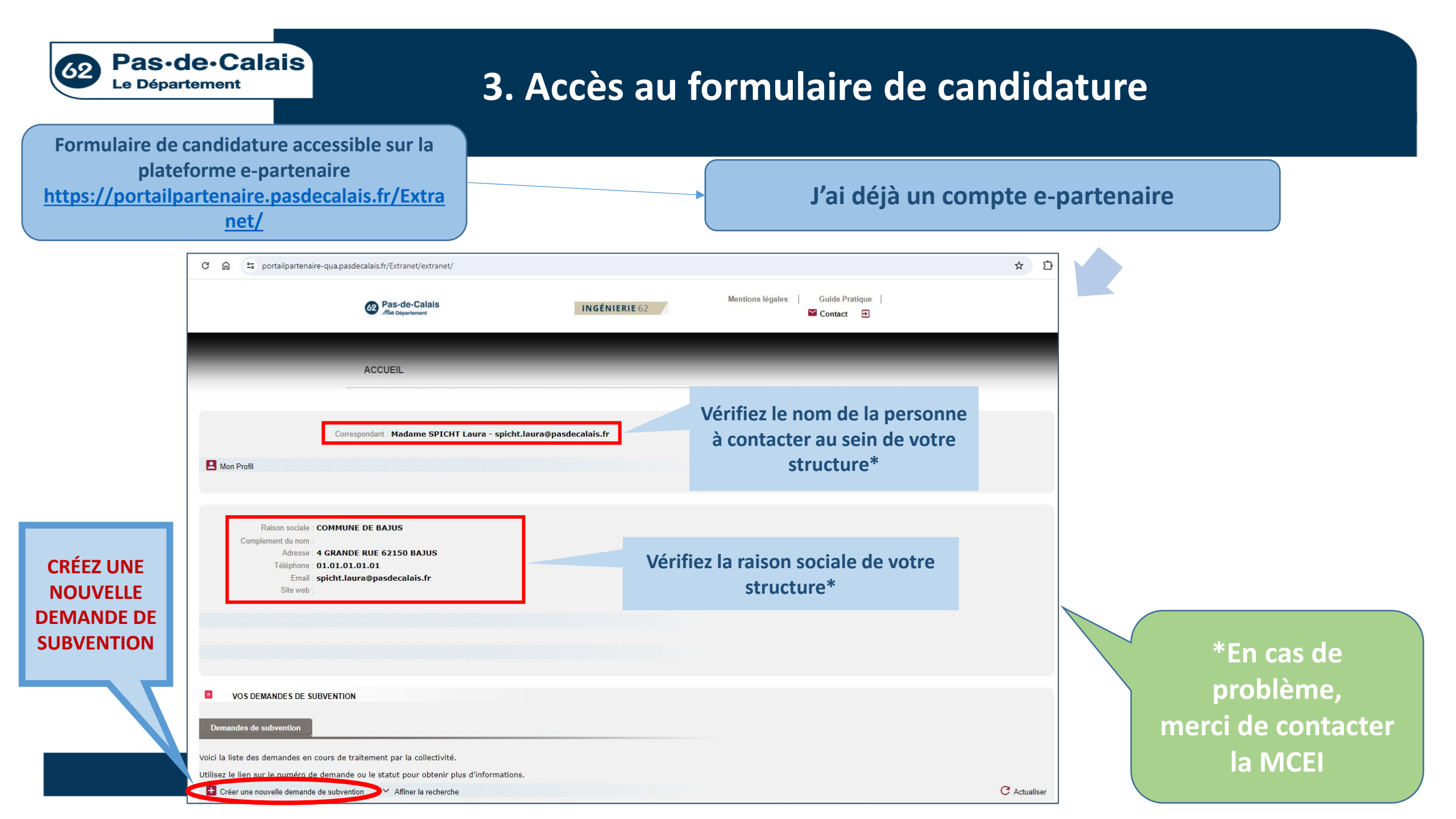

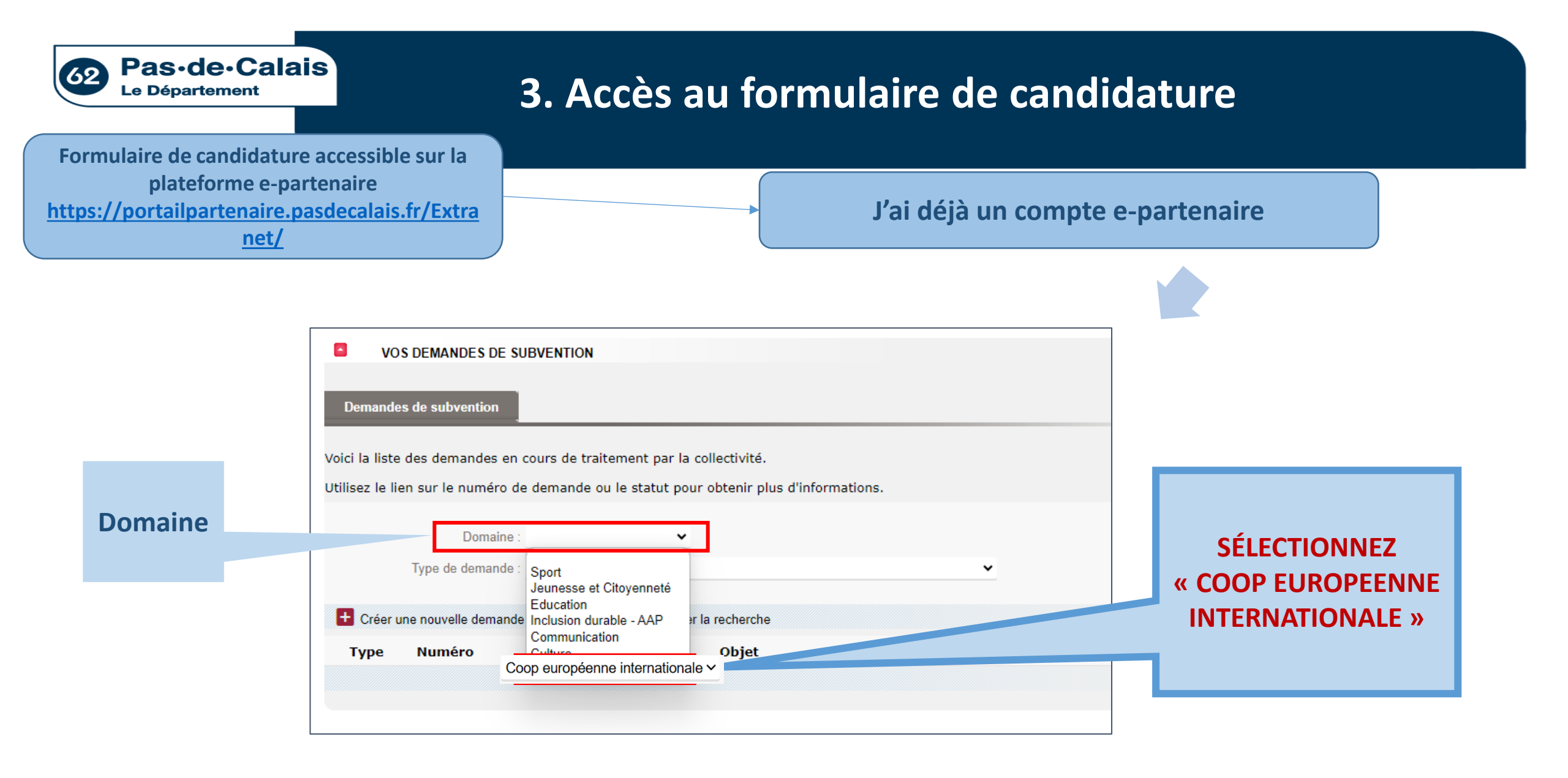

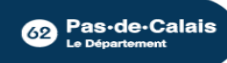

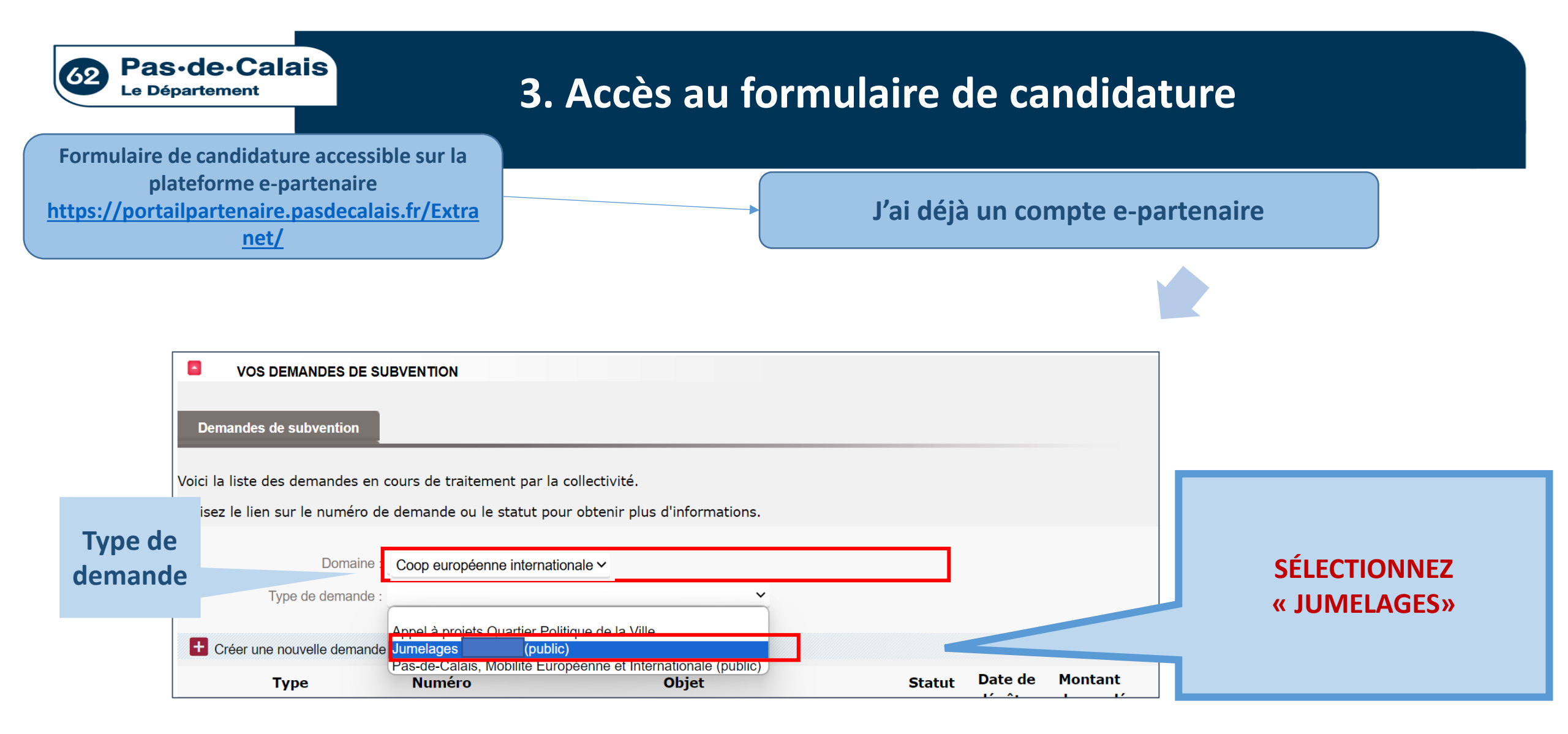

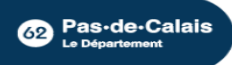

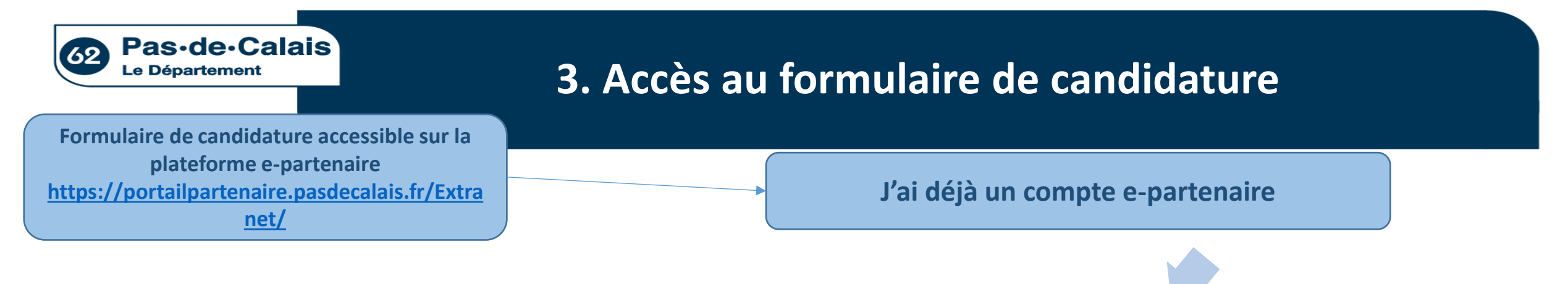

| Deman        | des de subvention          |                                                                                                    |        |               |                 |              |
|--------------|----------------------------|----------------------------------------------------------------------------------------------------|--------|---------------|-----------------|--------------|
| Voici la lis | te des demandes en         | cours de traitement par la collectivité.                                                                |        |               |                 |              |
| Utilisez le  | lien sur le numéro d       | le demande ou le statut pour obtenir plus d'informations.                                               |        |               |                 |              |
|              | Domaine<br>Type de demande | : Coop européenne internationale ∨<br>: Pas-de-Calais, Mobilité Européenne et Internationale (public) ∨ |        |               | Valid           | er           |
| + Crée       | r une nouvelle demand      | e de subvention 🛛 🗙 Affiner la recherche                                                                |        |               |                 | C Actualiser |
| Туре         | Numéro                     | Objet                                                                                                   | Statut | Date de dépôt | Montant demandé | Action       |
|              |                            |                                                                                                    |        |               |                 |              |
|              |                            |                                                                                                    |        |               |                 | VALIDEZ      |

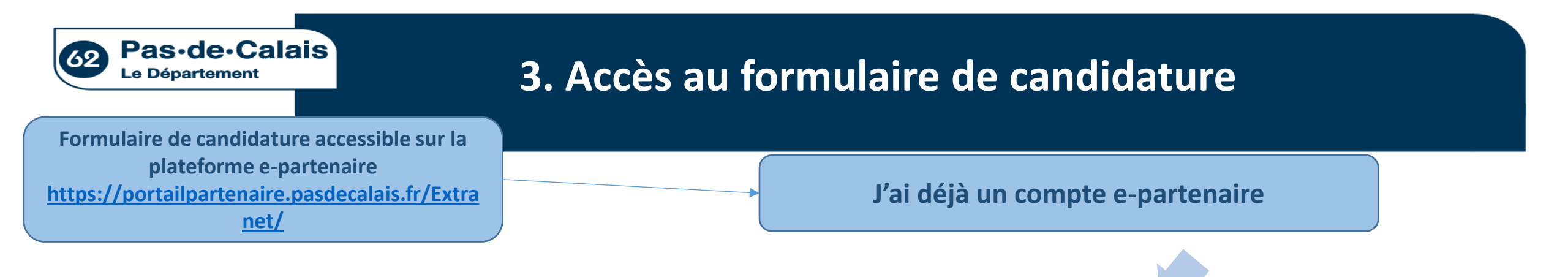

|                        | F | Formulaire : Pas-de-Calais, MEI (public)<br>Identification de la structure<br>Complété à 25% |                  |   |
|------------------------|---|----------------------------------------------------------------------------------------------|------------------|---|
| SAISIE<br>AUTOMATIQUE* | 1 | Nom (identique à celui déclaré en préfecture) *                                              | COMMUNE DE BAJUS |   |
|                        |   | SIRET *                                                                                      | 21620077400018   | ۲ |

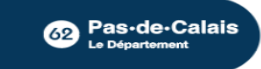

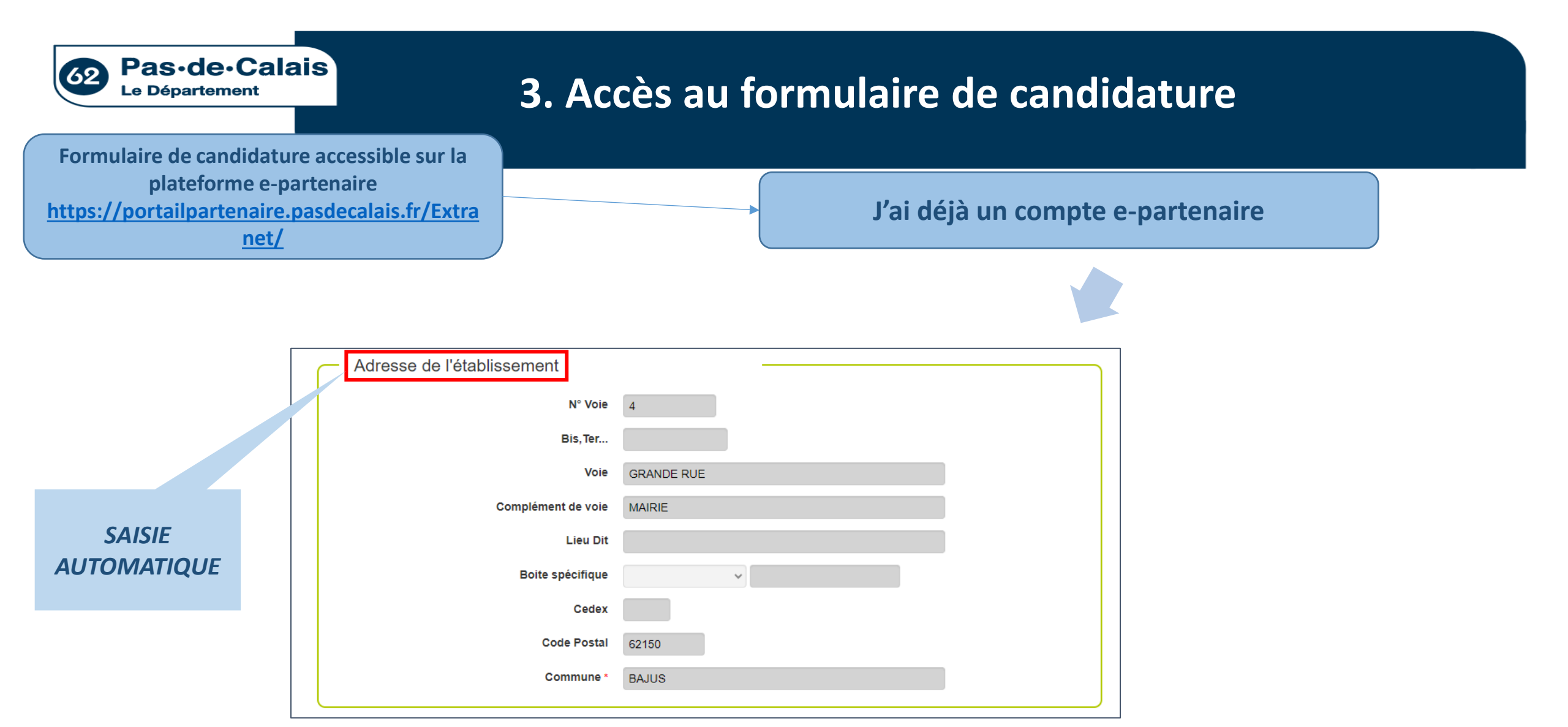

62 Pas·de·Calais

| 62 Pas-de-Calais<br>Le Département                                                                                   | 3. Accès au                                                                                                    | formulaire de candidature        |
|----------------------------------------------------------------------------------------------------|----------------------------------------------------------------------------------------------------|----------------------------------|
| Formulaire de candidature acces<br>plateforme e-partenair<br><u>https://portailpartenaire.pasdeca</u><br><u>net/</u> | ssible sur la<br>re<br>alais.fr/Extra                                                                                                    | J'ai déjà un compte e-partenaire |
| À remplir<br>UNIQUEMENT<br>en cas de<br>changement<br>d'adresse                                                      | En cas de changement d'adresse   N° Voie   Bis,Ter   Voie   Complément de voie   Lieu Dit   Boite spécifique   Cedex   Code Postal   Commune |                                  |

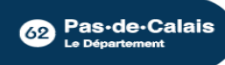

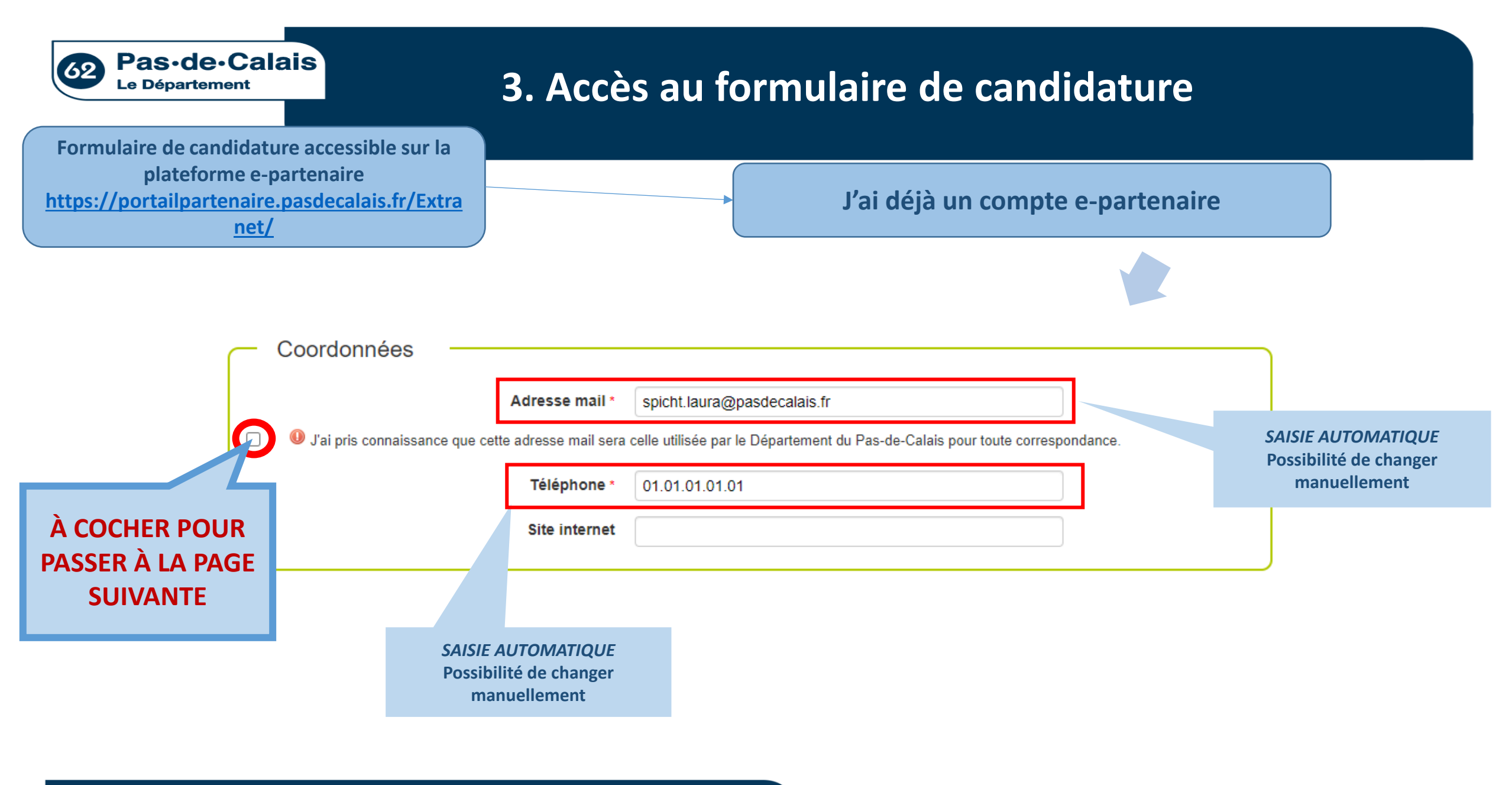

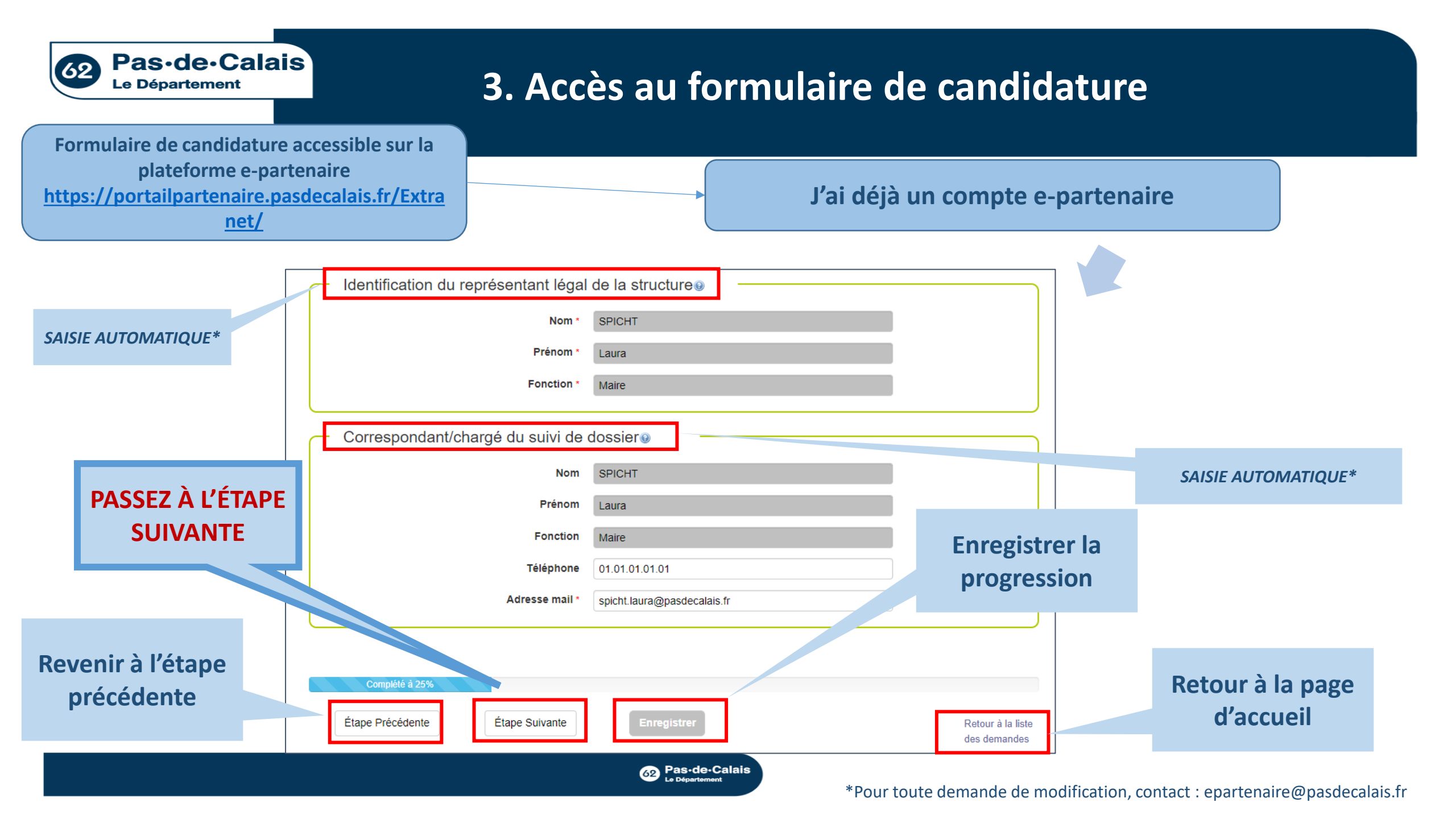

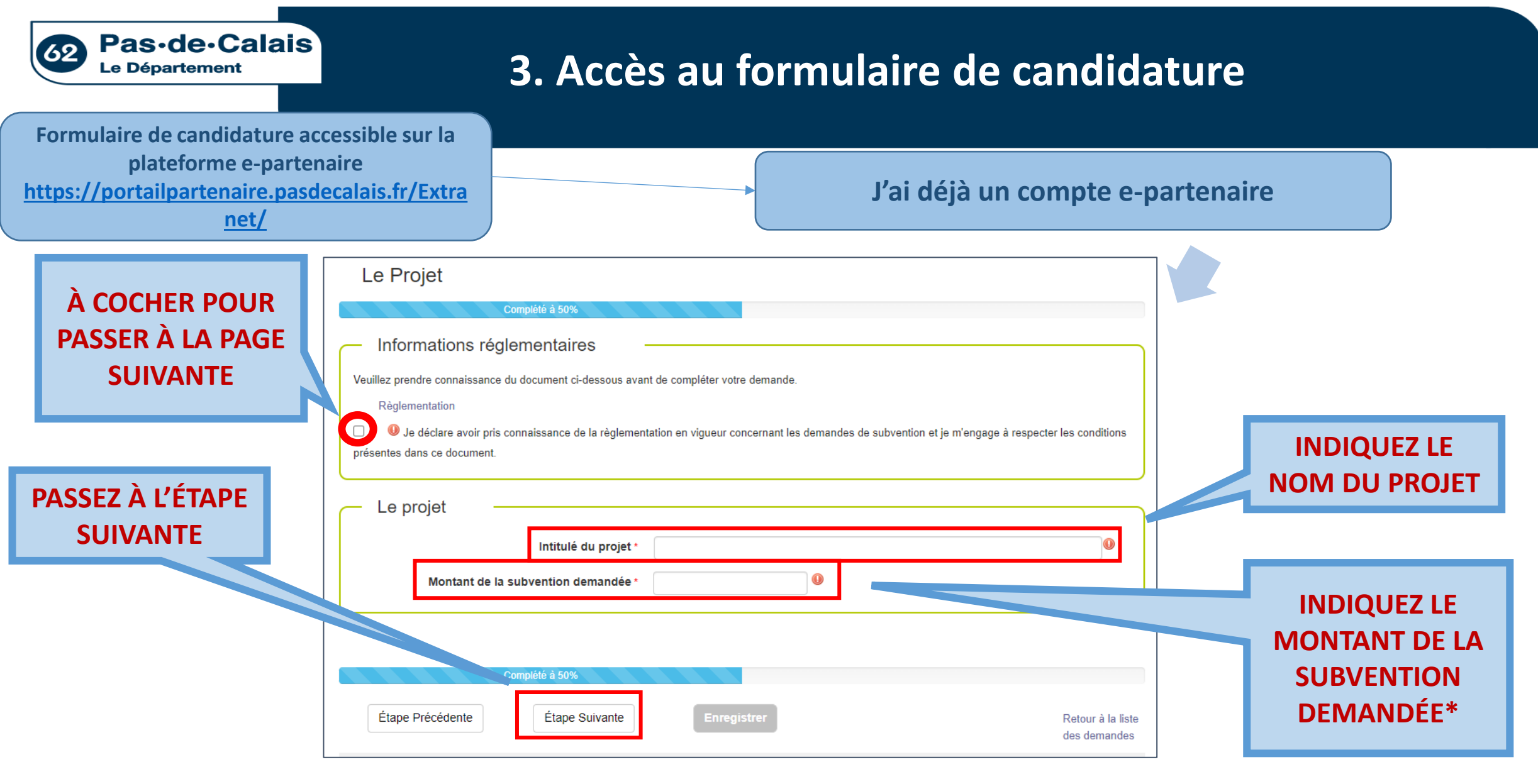

\*Indiquer le montant sans espace, ni signe : *exemple : 10000 ; <del>10 000 ;</del> <del>10000€</del>* 

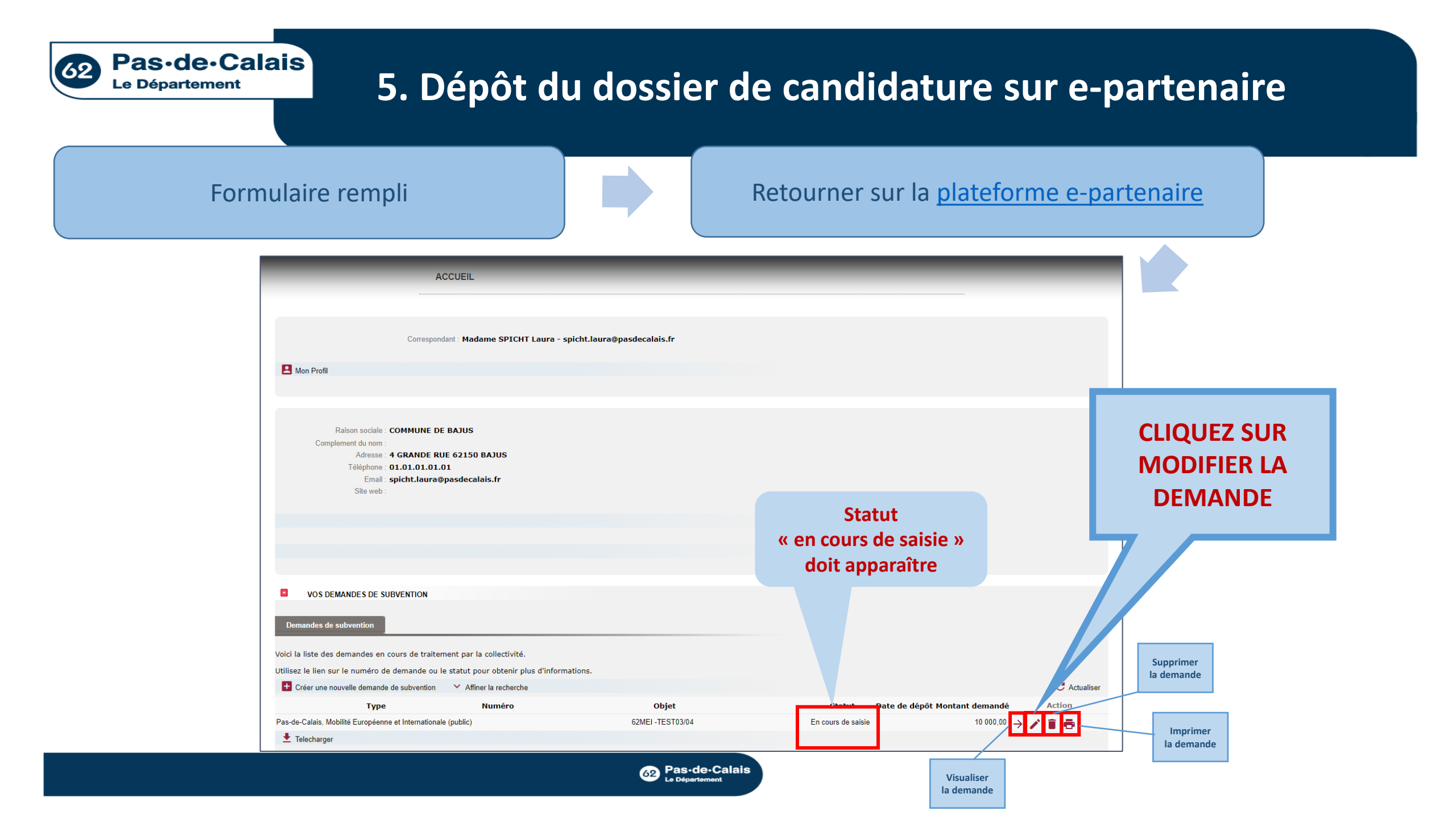

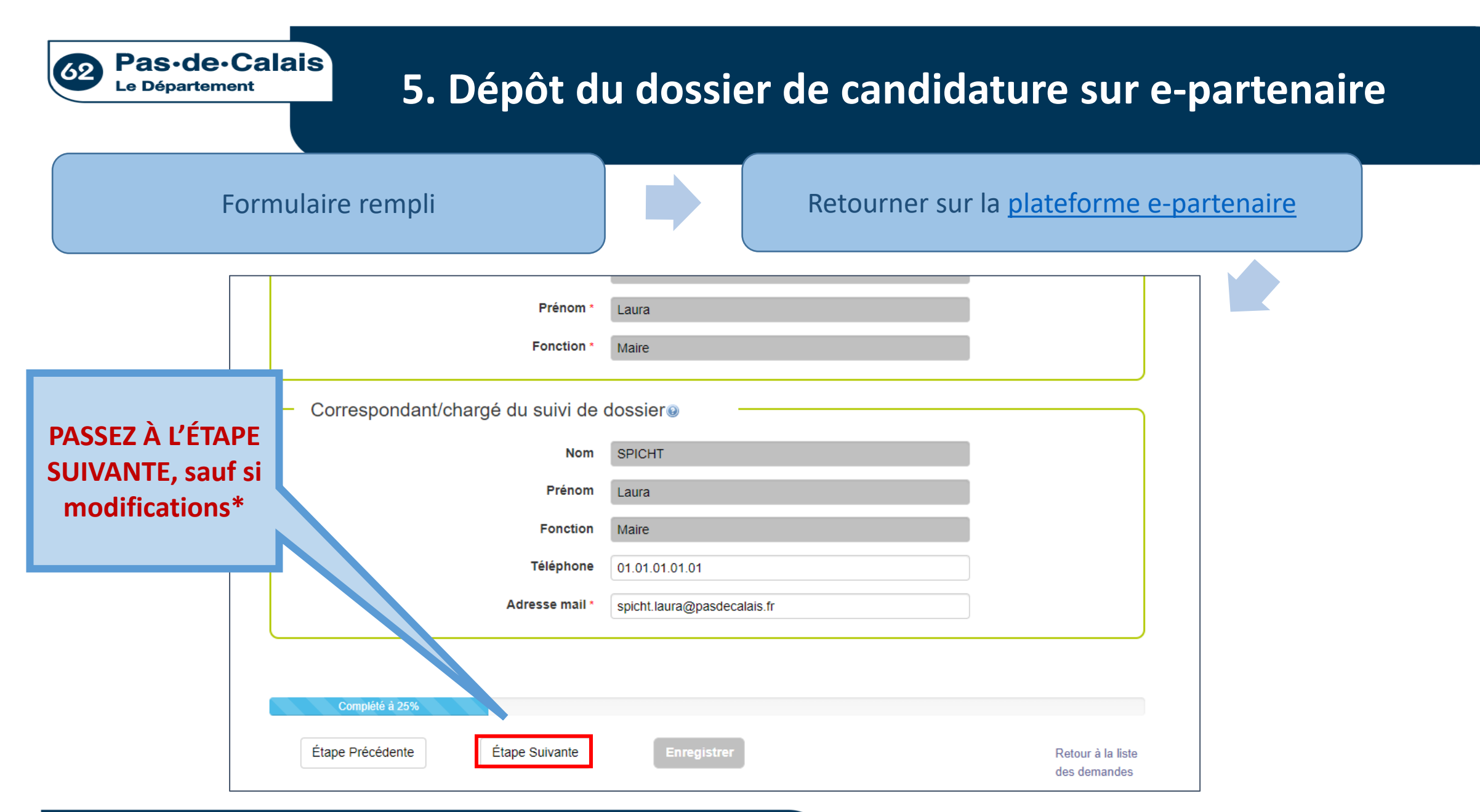

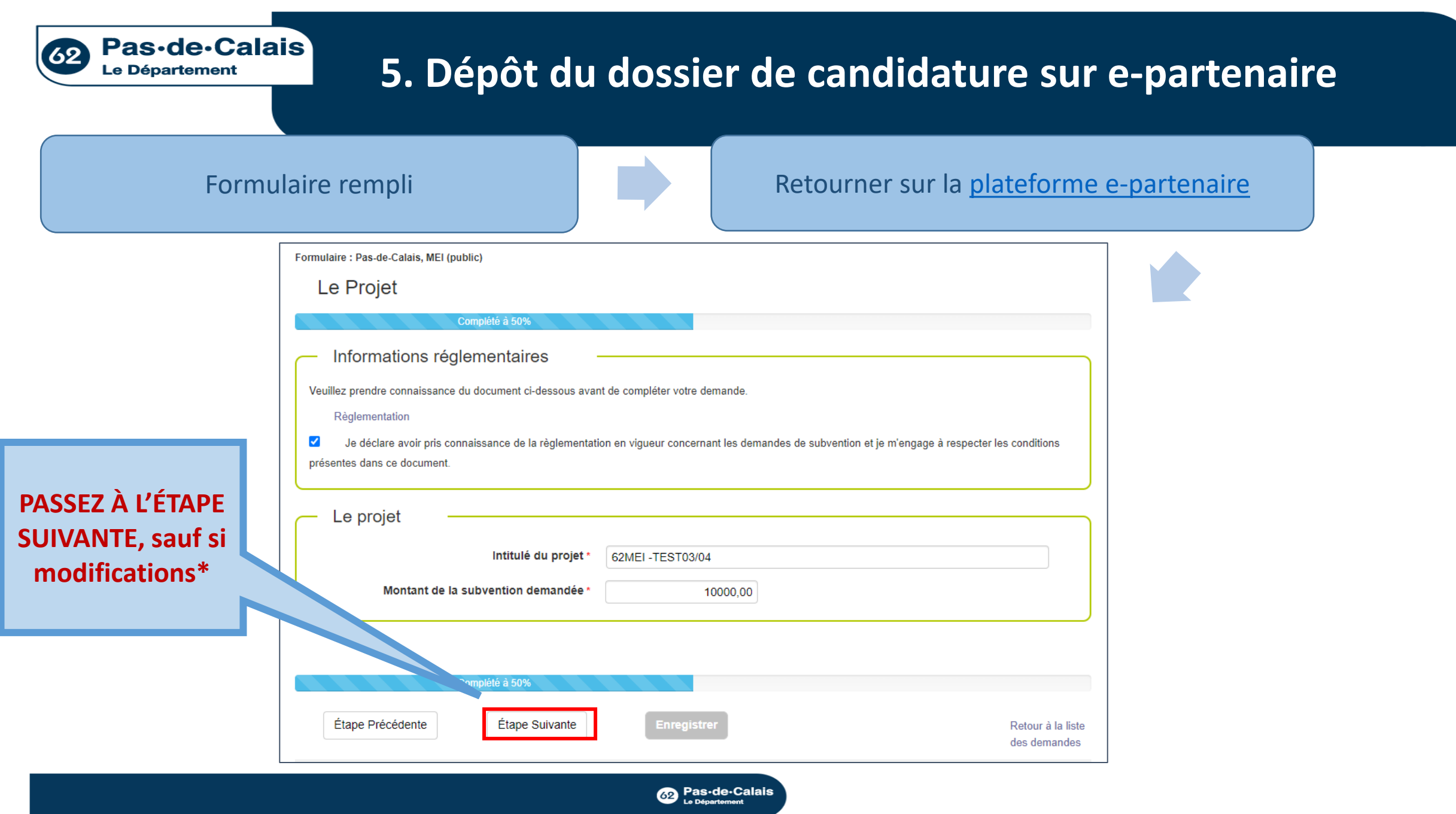

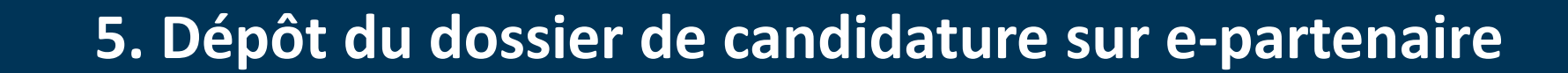

Formulaire rempli

### Retourner sur la plateforme e-partenaire

DÉPOSEZ LE

**BUDGET** 

**PRÉVISIONNEL DU** 

PROJET

COMPLÉTÉ

Complété à 75%

A joindre

Pour compléter votre dossier, merci de bien vouloir mettre en ligne les documents précisés ci-dessous. **Tout dossier incomplet retardera l'instruction de ce dernier.** Attention : Veillez à ne pas joindre de documents volumineux (maximum 20 Mo par document). Egalement, le libellé du document ne doit pas excéder 50

caractères. Lors du scan ou de la génération du document, pensez à ne pas utiliser une résolution trop importante.

DÉPOSEZ L'ENSEMBLE DES PIÈCES JOINTES OBLIGATOIRES\*

**Pas**.de.Calais

Le Département

62)

| Description                                                                                            | Modèle                          | Joindre un document                     |
|----------------------------------------------------------------------------------------------------|---------------------------------|-----------------------------------------|
| Budget prévisionnel du projet                                                                          | Formulaire 62MEI<br>Budget.xlsx | Choisir un fichier Aucun fichier choisi |
| Récépissé de déclaration à la Préfecture                                                               |                                 | Choisir un fichier Aucustichier choisi  |
| Copie de l'extrait de publication au Journal Officiel                                                  |                                 | Choisir un fichier Aucun fice choisi    |
| Statuts datés et signés par le Président                                                               |                                 | Choisir un fichier Aucun fichier        |
| Lettre datée/signée du Président de l'association sollicitant un soutien<br>financier du CD62          |                                 | Choisir un fichier Aucun fichier choisi |
| Budget réalisé de l'année N-1 de l'association, signé par le Président                                 |                                 | Choisir un fichier Aucun fichier choisi |
| Budget prévisionnel équilibré (année N) de l'asso signé par le Président<br>avec subvention sollicitée |                                 | Choisir un fichier Aucun fichier choisi |
| Attestation d'engagement au respect des 7 principes du contrat<br>d'engagement républicain             |                                 | Choisir un fichier Aucun fichier choisi |
| Relevé d'Identité Bancaire au nom de l'association                                                     |                                 | Choisir un fichier Aucun fichier choisi |
| Accord de coopération / partenariat conclu avec le partenaire du pays de<br>destination (si pertinent) | •                               | Choisir un fichier Aucun fichier choisi |
| Justificatif de domicile de moins de 3 mois pour les jeunes qui participent<br>la mobilité             | à                               | Choisir un fichier Aucun fichier choisi |

\*Les pièces à fournir diffèrent selon la nature de votre structure

### Pas·de·Calais Le Département

### 5. Dépôt du dossier de candidature sur e-partenaire

Formulaire rempli

Retourner sur la plateforme e-partenaire

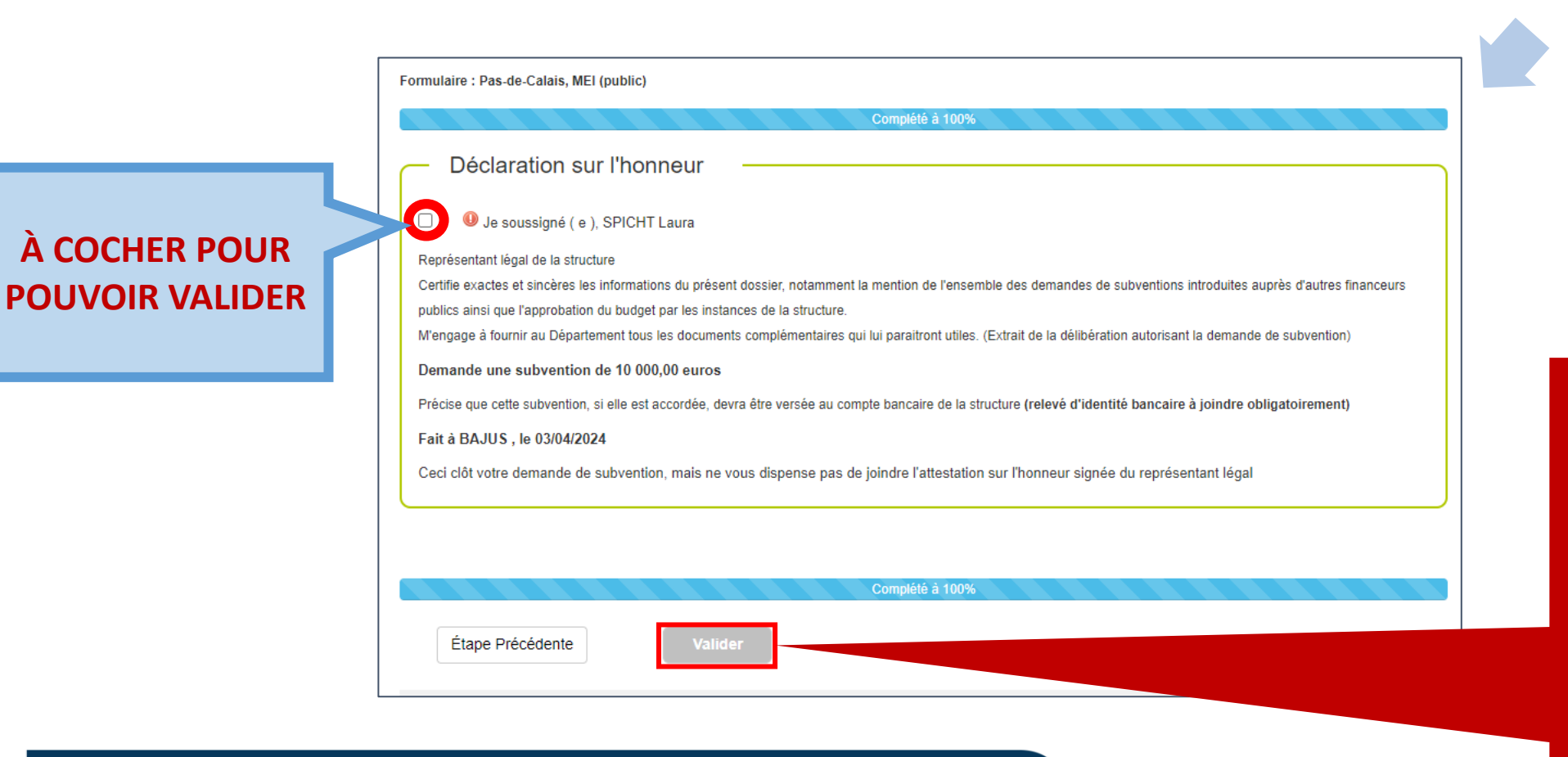

62 Pas-de-Calais

VALIDEZ : <u>ATTENTION</u>, APRÈS VALIDATION, AUCUNE MODIFICATION DE VOTRE CANDIDATURE NE SERA POSSIBLE SANS DEMANDE PRÉALABLE PAR EMAIL AUX SERVICES CONCERNÉS

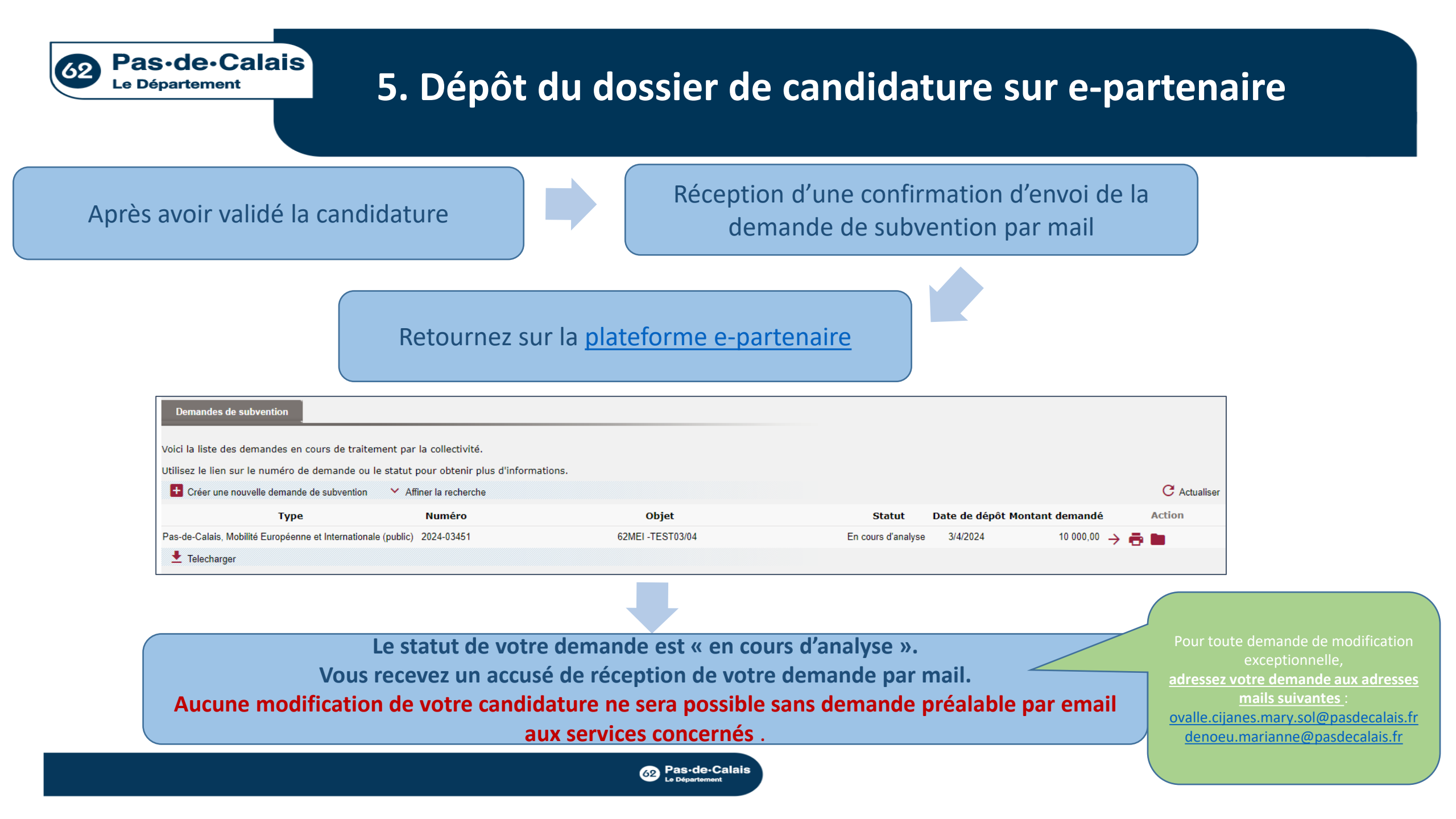

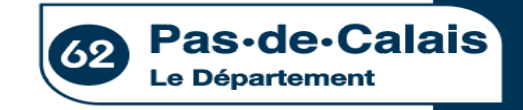

# 6. Retour par mail sur l'état de votre candidature

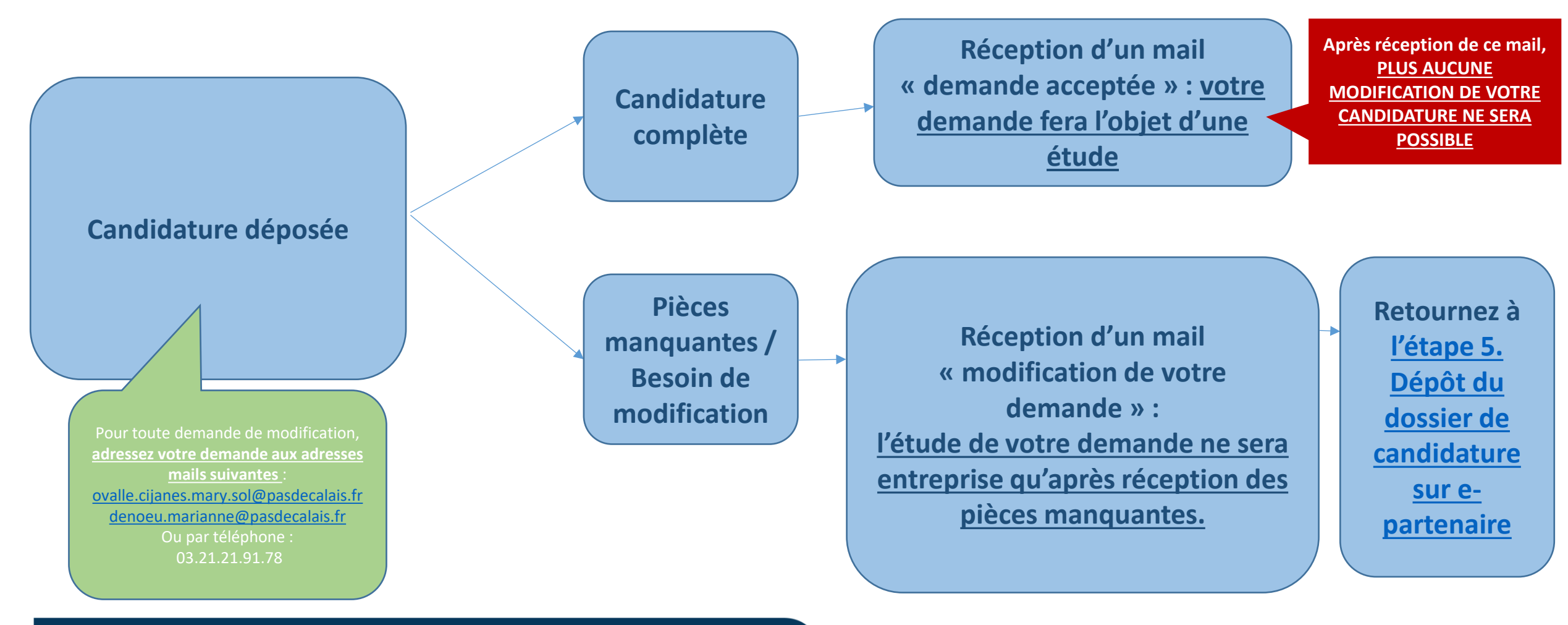